## راهنمای اتصال و استفاده از شبکه وایرلس دانشگاه

اتصال به وايرلس :

 پس از روشن کردن Wi-Fi دستگاه ،موبایل، تبلت و یا لپتاپ شما به صورت خودکار شبکه وایرلس دانشگاه را شناسایی می کند. پس از شناسایی شبکه دانشگاه بر روی آن کلیک کنید.

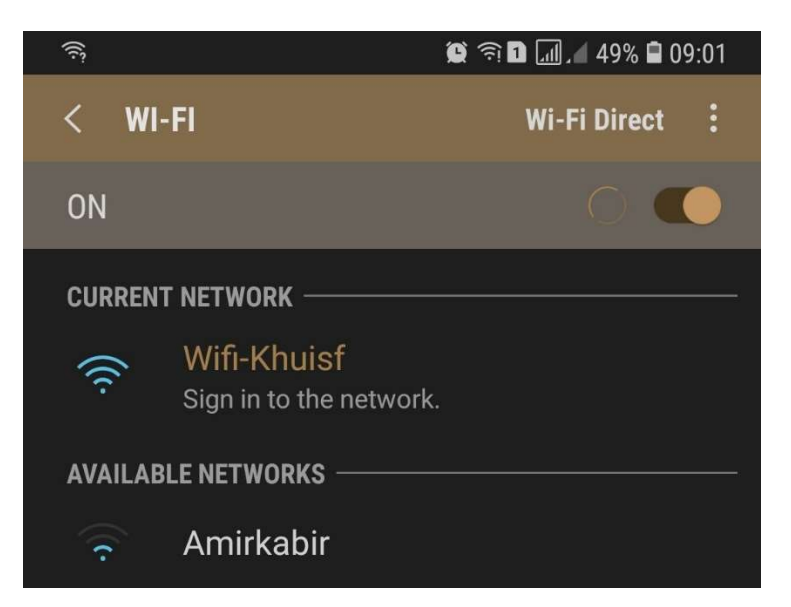

 در صورت مشاهده وضعیت Connected در زیر نام شبکه ،دستگاه شما به شبکه دانشگاه متصل شده است.

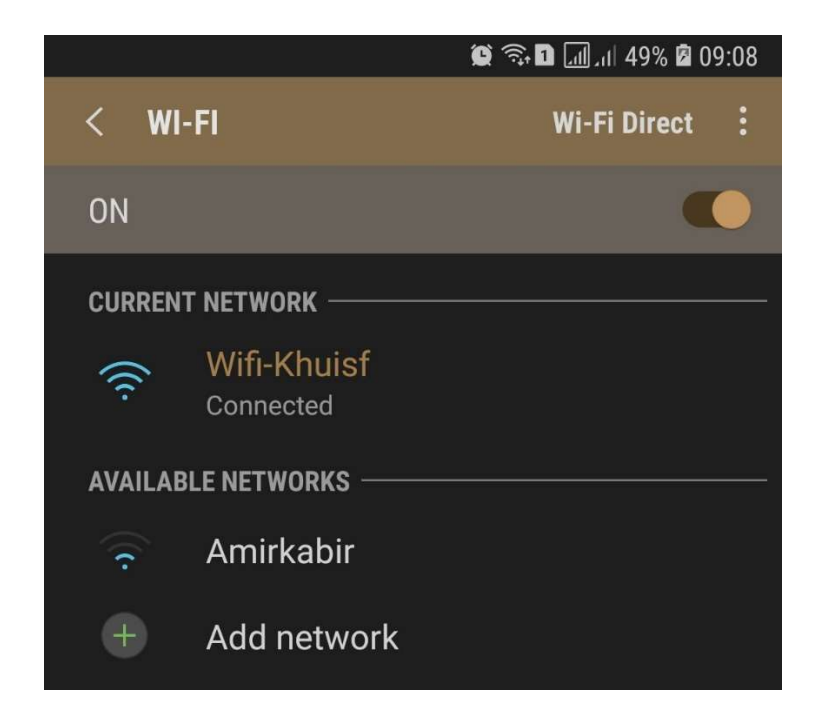

• پس از تغییر وضعیت به Connected مرور گر شما به صورت خودکار صفحه زیر را باز می کند.

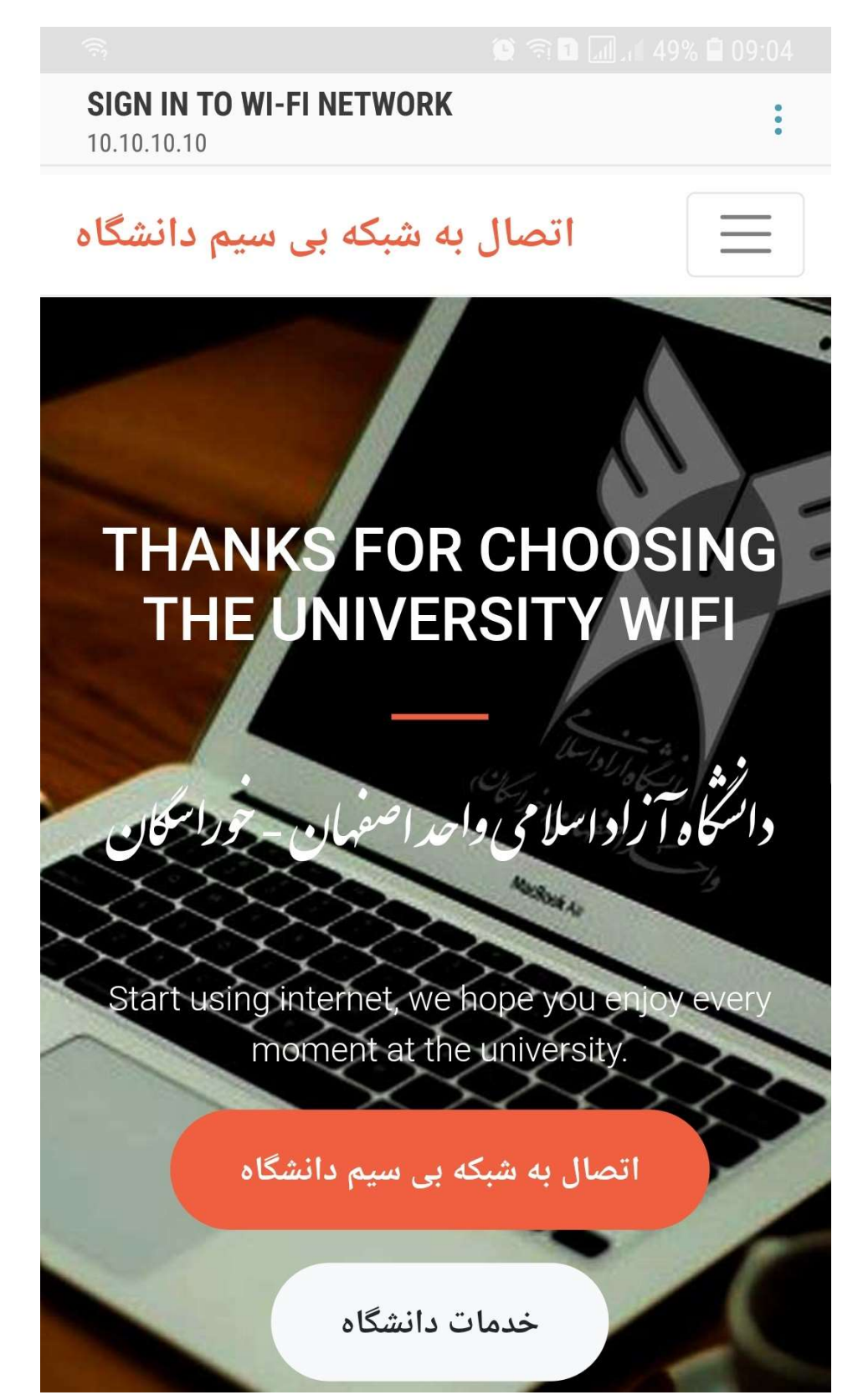

نکته ۱ : در صورت باز نشدن خودکار مرورگر ،کافی است که مرورگر ( Firefox, Google Chrome,... ) نکته ۱ : در صورت باز نشدن خود را باز کنید و در قسمت آدرس آن ،آدرس زیر را وارد کنید :

## http://10.10.10.10

 پس از کلیک بر روی "اتصال به شبکه بی سیم دانشگاه"در صفحه باز شده نام کاربری و رمز عبور خود را وارد کنید.

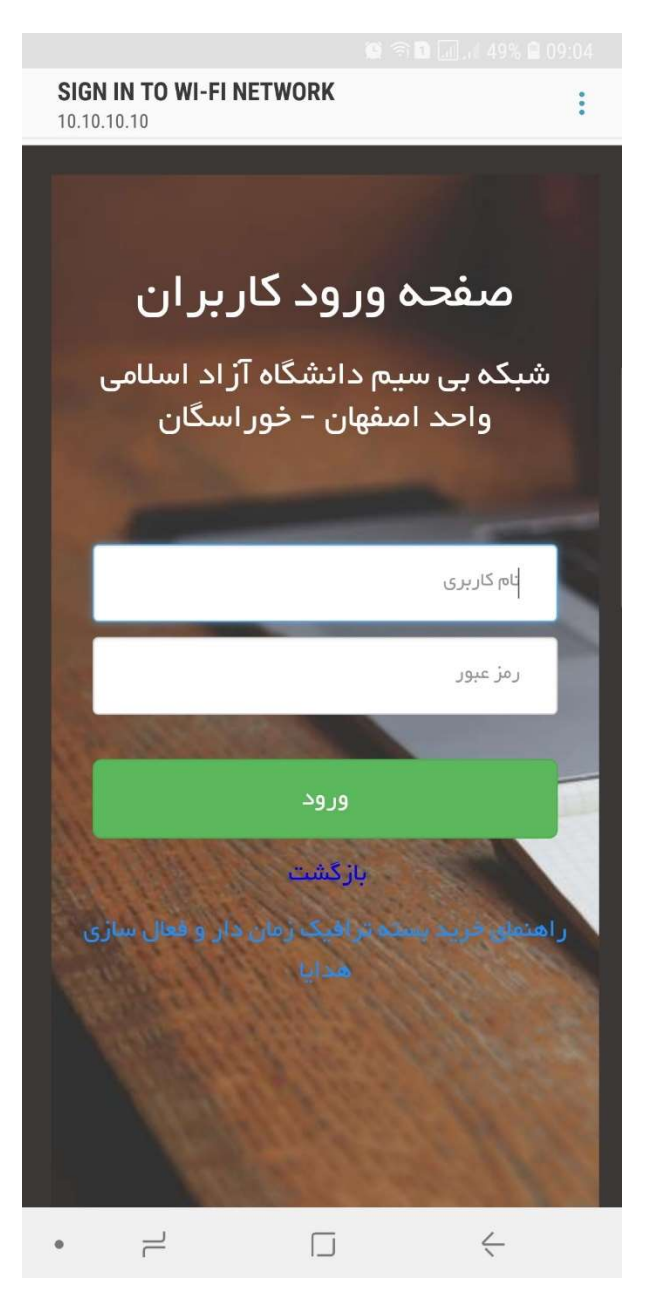

**نکته ۲**: برای وارد کردن نام کاربری و رمز عبور، صفحه کلید دستگاه شما باید در حالت English قرار داشته باشد.

 پس از وارد کردن نام کاربری و رمز عبور بر روی کلید "ورود" کلیک کنید. با کلیک کردن بر روی این کلید و مشاهده پنجره زیر دسترسی شما به اینترنت وایرلس دانشگاه برقرار شده است.

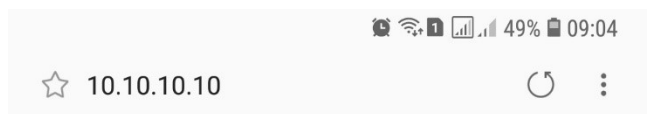

## Welcome

| Your connection status |                    |  |  |  |  |
|------------------------|--------------------|--|--|--|--|
| IP address:            | 10.10.19.187       |  |  |  |  |
| bytes up/down: 🛱       | 4.3 KiB / 10.0 KiB |  |  |  |  |
| connected / left: 🕑    | 1s / 9d23h59m59s   |  |  |  |  |
| status refresh:        | 1m                 |  |  |  |  |
| رسانی                  | به روز             |  |  |  |  |
| وج                     | خروج               |  |  |  |  |
| دعات و ارتباطات        | واحد فناوری اطا    |  |  |  |  |

| <    | >       | )    | DD           | Т    |
|------|---------|------|--------------|------|
| Back | Forward | Home | Bookmarks    | Tabs |
| •    |         |      | $\leftarrow$ |      |

**نکته ۳**: در صورت مشاهده پیغام مبنی بر "نامکاربری یا رمز عبور اشتباه است" ممکن است **حجم اینترنتی** <u>شما به پایان رسیده باشد (Error 404)</u> و یا رمز عبور خود را نادرست وارد کرده اید.

نکته ۴ : با کلیک بر روی کلید "خروج" اتصال شما از اینترنت قطع خواهد شد.

نکته ۵ : جهت مشاهده "**حساب کاربری**"، میتوانید با ورود به سایت اصلی دانشگاه به آدرس http://www.khuisf.ac.ir قسمت دسترسی سریع، بخش "حساب کاربری اینترنت" و یا آدرس http://acc.khuisf.ac.ir با وارد کردن نام کاربری و رمز عبور به پروفایل خود وارد شوید.

مرکز فناوری اطلاعات و ارتباطات دانشگاه آزاد اسلامی واحد اصفهان (خوراسگان)